# Federal IT Dashboard Submission Guide

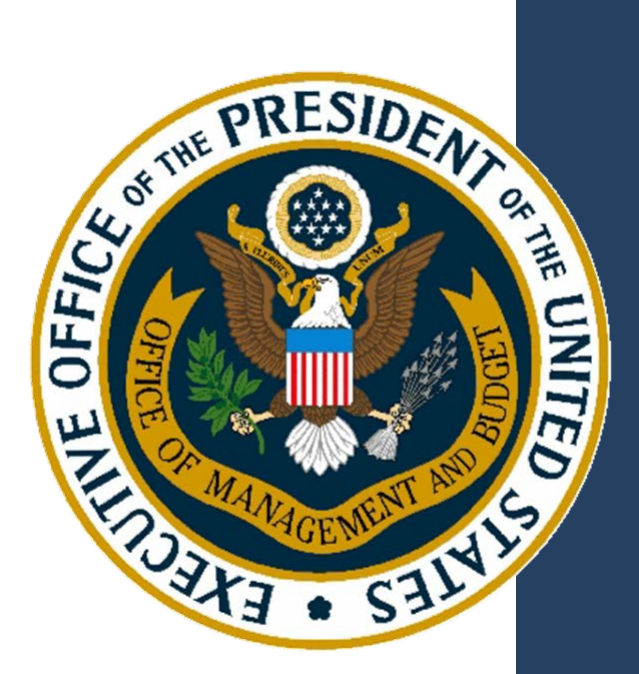

Version 3.25 December 7, 2017

# **Revision History**

| VERSION<br>NUMBER | Date       | DESCRIPTION                                                                                                    |
|-------------------|------------|----------------------------------------------------------------------------------------------------|
| 3.25              | 12/07/2017 | <ul> <li>Operational Performance Metrics section - added note that metric requirements from guidance will only apply to major investments</li> <li>Updated Baselined Fields Table to be consistent and match what is implemented in code and schema</li> <li>General Instructions for CIO Evaluation Report – added guidelines of how to submit CIO Ratings for Majors Vs Non-majors</li> </ul>                                                                                                    |
| 3.24              | 09/07/2017 | Removed renaming comment for isClosed in baseline table                                                                                                    |
| 3.23              | 09/05/2017 | • Updated the UAT URLs for IT Dashboard Submissions                                                                                                    |
| 3.21              | 08/30/2017 | <ul> <li>Updated the following sections in document for FY19 submissions:         <ul> <li>Obtaining Tokens for API Access</li> <li>Renaming of Submission Sections</li> <li>URLs for IT Dashboard Submissions</li> <li>Submissions during August/September</li> <li>Submitting E-Gov and Line of Business Initiatives</li> <li>Operational Performance Metric Categories</li> </ul> </li> <li>Added the following sections in document for FY19 Submissions:         <ul> <li>Standard Investment Report Submission</li> <li>CIO Evaluation Report Submission</li> </ul> </li> </ul>                                                                                                    |
| 3.20              | 04/25/2017 | Updated "IT Budget Submissions to include a budget account summary validation                                                                                                    |
| 3.19              | 04/06/2017 | updated URLs for manual uploads     added language to Obtaining API Tokens section that includes URL for UAT environment                                                                                                    |
| 3.18              | 04/05/2017 | <ul> <li>Removed this Business Case validation: The criticalPath field must be provided for all in-progress and future activities.</li> <li>Added a new Business Case validation to prevent the addition of agile activities to Waterfall Projects.</li> <li>Converted these 3 Business Case validations to validation warnings: <ol> <li>The sum of capabilities for CY exceeds the DME and O&amp;M Agency CY Funding and Agency CY Contributions from the IT Portfolio.</li> <li>The sum of capabilities for PY exceeds the DME and O&amp;M Agency PY Funding and Agency PY Contributions from the IT Portfolio.</li> <li>The sum of capabilities for BY exceeds the DME and O&amp;M Agency BY Funding and Agency BY Contributions from the IT Portfolio.</li> </ol> </li> </ul> |
| 3.17              | 03/24/2017 | Added existing business case validation for performance metrics to the updated validations section                                                                                                    |
| 3.16              | 02/24/2017 | Added new Business Case validations                                                                                                    |
| 3.15              | 02/14/2017 | <ul> <li>replaced text "operational risk" in validations with "investment risk"</li> <li>updated in baselined table to note renaming of some fields to "isActive"</li> </ul>                                                                                                    |
| 3.14              | 02/14/2017 | Removed more references to projects risks in validations section                                                                                                    |

| VERSION<br>NUMBER | DATE       | DESCRIPTION                                                                                                    |  |  |  |  |
|-------------------|------------|----------------------------------------------------------------------------------------------------|--|--|--|--|
| 3.13              | 02/13/2017 | Removed any references to project risks, which are no longer being used                                                                                                    |  |  |  |  |
| 3.12              | 02/02/2017 | replaced text "operational risk" in validations with "investment risk"                                                                                                    |  |  |  |  |
| 3.11              | 01/27/2017 | replaced text "(CY) 2016 Target" in validations with "(CY) 2017 Target"                                                                                                    |  |  |  |  |
| 3.9               | 10/17/2016 | Removed IPT Contact Information Validations     Updated Responses to Agency Questions Section                                                                                                    |  |  |  |  |
| 3.8               | 10/04/2016 | Updated Baselined Fields Section for FY18                                                                                                    |  |  |  |  |
| 3.7               | 09/22/2016 | Added new validations                                                                                                    |  |  |  |  |
| 3.6               | 09/15/2016 | Updated Baselined Fields Section for FY18                                                                                                    |  |  |  |  |
| 3.5               | 09/13/2016 | <ul> <li>Updated E-Gov/Lob Initiatives/Shared services section for FY18</li> <li>Updated URLs for Submissions section</li> <li>Updated Submissions during September/October section</li> </ul>                                                                                                    |  |  |  |  |
| 3.4               | 09/09/2016 | Updated various sections for FY18:<br>• New, updated, and continuing validations                                                                                                    |  |  |  |  |
| 3.3               | 01/06/2016 | <ul> <li>Updated "IT Budget Submissions" to include 2 new validations related to test tokens</li> <li>Updated "Business Case Submissions" to include 2 new validations related to test tokens</li> <li>Updated "Business Case Details Submissions" to include 2 new validations related to test tokens</li> </ul>                                                                                                    |  |  |  |  |
| 3.2               | 11/20/2015 | Updated manual XML upload URL                                                                                                    |  |  |  |  |
| 3.1               | 11/6/2015  | <ul> <li>Updated "Baseline Fields Table" to include performanceMetricBaselineCapability</li> <li>Updated "URLs for IT Dashboard Submissions" to include FY17 production and UAT URLs</li> <li>Updated "Obtaining Tokens for API Access" to include details on full submission keys and test submission keys</li> <li>Updated "Business Case Validations" to include 4 new validations related to agency priority goals / agency strategic objectives</li> </ul>                                         |  |  |  |  |
| 3.0               | 7/24/2015  | <ul> <li>Updated various sections for FY17:         <ul> <li>Obtaining Tokens for API Access</li> <li>Renaming of Submission Sections</li> <li>URLs for IT Dashboard Submissions</li> <li>Submissions during August/September</li> <li>Submitting E-Gov and Line of Business Initiatives</li> <li>Baseline Fields Table</li> <li>Operational Performance Metric Categories</li> <li>IT Budget &amp; Business Case Application Validations</li> <li>Responses to Agency Questions</li> </ul> </li> </ul> |  |  |  |  |

## **Table of Contents**

| Getting Help                                                          | 5  |
|-----------------------------------------------------------------------|----|
| Accessing IT Dashboard as an Agency Reviewer or Submitter             | 5  |
| Using the Application Programming Interface (API)                     | 5  |
| Obtaining Tokens for API Access                                       | 6  |
| Full Submission Keys                                                  | 7  |
| Test Submission Keys                                                  | 7  |
| URLs for IT Dashboard Submissions                                     |    |
| Submissions during September                                          | 9  |
| General Instructions for Continuing Major Investments                 | 9  |
| General Instructions for Investments that are Split or Consolidated   |    |
| General Instructions for Standard Investment Reports                  |    |
| General Instructions for CIO Evaluation Reports                       |    |
| Submitting E-Gov and Line of Business Initiatives and Shared Services |    |
| Submitting System Development Life Cycle (SDLC) Methodology           |    |
| Baselined Fields Table                                                |    |
| Variance Calculations                                                 |    |
| Contract Linkage with USASpending                                     |    |
| Operational Performance Metric Categories                             |    |
| FY 2019 Application Validations                                       |    |
| Responses to Agency Questions                                         | 21 |
| IT Budget                                                             | 21 |
| Business Case                                                         | 21 |
| Business Case Detail                                                  |    |

### **Getting Help**

OMB Office of E-Government and Information Technology provides CPIC support pertaining to IT Dashboard submissions via email from 9:00am-5:00pm Monday through Friday. Please email <u>itdashboardsupport@omb.eop.gov</u> for assistance.

### Accessing IT Dashboard as an Agency Reviewer or Submitter

For access to agency-only data for review purposes, federal employees or contractors are required to obtain an OMB MAX account. Once the MAX account has been established, users request access to IT Dashboard by requesting the "ITDashboard" application on the MAX portal: https://max.omb.gov/maxportal/sa/appsChangeForm.do

Agency ITDashboard administrators can approve the request. Once granted ITDashboard "Agency User" role, users will be able to review agency-only data feeds and dashboard displays via the login link on the IT Dashboard homepage. ITDashboard's "Agency User" role is read-only and gives the user ability to access all data provided on the agency's IT Budget and Business Case submissions. This is a superset of the public dataset and includes some privacy related (agency contact information) and procurement sensitive information (future projects/contracts) that are only viewable when logged-in via MAX as an "Agency User". The "Agency User" role does not permit the user to submit data to IT Dashboard on behalf of the agency.

Becoming an agency submitter (ability to write and update IT Budget data on behalf of an agency) requires an additional step. An email should be sent to Bill Curtis at OMB (wcurtis@omb.eop.gov) with the contact details of the new agency submitter. The agency's CIO must be copied on the same email. Once granted "Agency Submitter" status, the user will be able to use the IT Dashboard exhibit submission APIs and manual XML upload services on behalf of the agency. Please note: the "Agency Submitter" role is the only role able to generate tokens specifically for dashboard submissions. If the user is not looking to perform dashboard submissions, then another role may be more suitable.

### **Using the Application Programming Interface (API)**

The API is a secure RESTful web service to automate data updates to IT Dashboard from agency project reporting systems. The API accepts an XML input file based upon a defined schema that represents the inputs required by OMB's IT Budget and Business Cases.

The IT Portfolio is the starting point for annual IT Budget submissions. Only those investments that are identified as Major Investments in the IT Portfolio are tracked with a Business Case and the corresponding investment dashboard pages on IT Dashboard. Consequently, any changes in investment status and/or any changes in funding should first be initiated within the agency's IT Portfolio prior to any Business Case submission. Once identified as a Major Investment in the IT Portfolio, there is no means to remove an investment's dashboard page from IT Dashboard without receiving OMB permission to submit a revised IT Portfolio.

XML operations are enclosed within an investment element that specifies the UII of the investment on which an operation is performed. Optional elements in the schema are interpreted by the server as values for which the client application is not required to provide data (i.e. minOccurs="0"). However, some fields may be required

based upon conditional logic and result in a validation error message if not provided. Please review the application validation messages included in this document.

To reset a value, an empty string or null value can be provided. Example: to remove a previously provided "Requirement Citation" string element: <tns:requirementCitation></tns:requirementCitation>.

For some numeric fields designated in the XML schema definition file with the attribute: nillable="true", the field can be reset to NULL with xsi:nil="true". Example: To remove a previously provided "Total Costs Actual" element: <tns:actualTotalCost xsi:nil="true"/>.

The XML request file allows for multiple operations to be performed on multiple investments. Operations on an investment are processed as a single transaction; either all of the operations are executed after completing 100% successful validation or none of the operations are executed for that investment. However, each *investment* is processed independently, so a response may contain a mix of successfully processed investments and investments with validation errors.

To correlate request operations with response messages, each operation has an attribute named "id". This attribute may be any string the client application chooses, though it should be unique within the body of the request so that it clearly identifies an operation.

All the operations within an investment must pass validation checks before they are executed. If any of the operations within an investment fail the validation check, then a response is generated that contains the original data from the request and any error messages that define the problem.

Error and Warning messages are sent in a common format described in documentation as "validations." New validations for FY2019 are listed in this document as well. Warning messages are generated when the system detects a condition that might be erroneous but allows the operation to pass validation.

For agencies that have not implemented the API, the manual XML upload page provides a direct UI interface to upload XML files for processing. This functionality can be accessed using the "XML UPLOAD" menu item after clicking on "DATA" from the IT Dashboard navigation bar." The "Review Submissions" tab shows a history of data submissions using the IT Dashboard Upload feature, including the file name, date and time of submission, user name, and any associated success or error messages. Clicking the appropriate entry in the "Request" or "Response" columns will allow the user to download a copy of the submitted request file or IT Dashboard response file.

### **Obtaining Tokens for API Access**

Agency submitters are required to authenticate via the OMB MAX system and obtain a new token prior to executing IT Budget or Business Case submissions.

**For the FY19 Edition**, authorized agency submitters may obtain an API Key by first logging into the FY19 environment (https://myit-2019.itdashboard.gov) via the "LOGIN" link. Once authenticated, API Keys can be obtained by navigating to the "API Settings" page under the "DATA" navigation option.

**For the Test Environment**, authorized agency submitters may obtain an API Key by first logging into the UAT environment (https://myuat.itdashboard.gov) via the "LOGIN" link. Once authenticated, API Keys can be obtained by navigating to the "API Settings" page under the "DATA" navigation option.

#### **Full Submission Keys**

On the API Settings page, the "Full Submission Keys" tab lists the API keys that can be used for any type of API update to the IT Dashboard. This includes validateOnly submissions, "get", "update" and "add" operations. To obtain a new key, click "Generate New API Key" and the key will appear in the table below the button. Once generated, the Full Submission API Key will be valid for 12 hours with the option of revoking the key early if needed.

| ITDASHBOARD.gov                                                              | AGENCIES 🛨                  | REPORTS 🗸    | DATA 🗸        | FAQS  | FEEDBACK | LOGOUT |
|------------------------------------------------------------------------------|-----------------------------|--------------|---------------|-------|----------|--------|
| API S                                                                        | ettings                     |              |               |       |          |        |
| Full Submission Keys Test Submission Keys                                    |                             |              |               |       |          |        |
| Click on the button below to generate a new API key.<br>Generate New API Key |                             |              |               |       |          |        |
| My API Keys                                                                  | Creation Timestamp          | Expiration   | i Timestam    | р     |          |        |
| fpK6C1xw0YvnXnIL4AJUdBFTV8MOUgXaFHgiJOOJNk6KIPwMqfHDRnxMvkAqAyAf             | Aug 19, 2015 at 12:15:10 pr | n Aug 22, 20 | 15 at 12:15:1 | l0 pm |          |        |

#### **Test Submission Keys**

The "Test Submission Keys" tab lists test API keys that can be used for validateOnly="true" submissions (to test the submission but not update records in the system), along with validateOnly="false" submissions for "get" operations (to retrieve existing data from the system). To obtain a new test key, click "Generate New Test API Key" and the test key will appear in the table below the button. Once generated, the Test Submission API Key will be valid for 30 days with the option of revoking the key early if needed.

|                                                                                         | Agencies 🗸                   | REPORTS 🗸       | data 🚽       | FAQS     | FEEDBACK    | LOGOUT |
|-----------------------------------------------------------------------------------------|------------------------------|-----------------|--------------|----------|-------------|--------|
| API Se                                                                                  | ettings                      |                 |              |          |             |        |
| Full Submission Keys                                                                    | 0                            |                 |              |          |             |        |
| Click on the button below to generate a new Test API key. This key is valid for 30 days | s and can only be used for v | alidateOnly sul | bmissions a  | nd "get" | operations. |        |
| My API Keys                                                                             | Creation Timestamp           | Expiratio       | n Timestan   | ıp       |             |        |
| 8vDvPcYjSvGLCzjbs41D4nhevt5mW1v5w9AmmyFe4mZGWjRpnT2shkGMOM9LOFQk                        | Sep 13, 2016 at 5:18:40 p    | m Oct 13, 20    | 16 at 5:18:4 | 0 pm     | Revoke      |        |

### **URLs for IT Dashboard Submissions**

#### FY2019 Agency Test Environment (after September 5 COB)

|              | Data                                                               | URL                                                                    |
|--------------|--------------------------------------------------------------------|------------------------------------------------------------------------|
|              | IT Budget API                                                      | https://myuat-2019.itdashboard.gov/api/v1/itbudget?apikey=xxxx         |
|              | https://myuat-2019.itdashboard.gov/api/v1/businesscase?apikey=xxxx |                                                                        |
| FY19 testing | SIR API                                                            | https://myuat-2019.itdashboard.gov/api/v1/investmentreport?apikey=xxxx |
|              | CIO Rating API                                                     | https://myuat-2019.itdashboard.gov/api/v1/ciorating?apikey=xxxx        |
|              | Manual                                                             | https://myuat-2019.itdashboard.gov/drupal/data/submissions/xml-upload  |

#### FY2019 Production Environment (after September 5 COB)

|             | Data              | URL                                                                   |  |  |
|-------------|-------------------|-----------------------------------------------------------------------|--|--|
|             | IT Budget API     | https://myit-2019.itdashboard.gov/api/v1/itbudget?apikey=xxxx         |  |  |
| FY19        | Business Case API | https://myit-2019.itdashboard.gov/api/v1/businesscase?apikey=xxxx     |  |  |
| submissions | SIR API           | https://myit-2019.itdashboard.gov/api/v1/investmentreport?apikey=xxxx |  |  |
|             | CIO Rating API    | https://myit-2019.itdashboard.gov/api/v1/ciorating?apikey=xxxx        |  |  |
|             | Manual Upload     | https://myit-2019.itdashboard.gov/drupal/data/submissions/xml-upload  |  |  |

**Note:** IT Dashboard uses a RESTful API. Users should post XML operations to the URL. Empty requests to the RESTful API will result in an error message. Replace "xxxx" with the API Key (token).

### Submissions during September

For testing purposes, the FY19 environment will accept sample IT Budget, Business Case, and Standard Investment Reports submissions in August and September. Agencies should use this environment to test their FY19 submissions against the new API, schemas, and validations.

After COB on September 4, 2017, all data submitted during the test period will be deleted from the FY19 environment. At this time, a copy of the latest data from FY18 production will be migrated to the FY19 environment in preparation for agencies' FY19 preliminary submissions. At this time, the UAT environment will also be updated to reflect the FY19 API/Schema in order for agencies to continue testing FY19 submissions.

For the first September Business Case submission of each continuing major investment, the tags from the updateInvestment operation listed below will be required. Once provided, these tags will remain optional (per the schema) for subsequent updateInvestment submissions.

capitalAssetSummary -investmentDetails -investmentStartEndDates - investmentStartYear - investmentEndYear

investmentDetails

-investmentDescription -objectivesOrGoals -returnOnInvestmentDescription -investmentRequirements -programCodeFPI -investmentSharedService -investmentPivEnabled -pmDetials

### **General Instructions for Continuing Major Investments**

Use the regular update process on the IT Dashboard to provide information for continuing major investments consistent with FY19 Capital Planning Guidance. During the September Business Case preliminary submission window, complete the following steps for continuing major investments:

- 1. Using "updateInvestment," submit a complete Business Case and Business Case Detail, which provides information for all necessary fields for each section.
- 2. Use regular updates to add new projects, metrics, and activities or revise the lifecycle costs table. These actions will not require a rebaseline, replan, or correction operation. These changes can now be done through regular updates.
- 3. If necessary, based on agency rebaseline policies, use "revise investment" actions such as rebaseline or replan to make changes to "baselined" fields such as the planned costs of activities. Baselined fields are those which are not editable using regular updates. (See "Baselined Fields Table" for more information)

Note as per the guidance: Business Cases are only required for Mission and Administrative Services and Support Systems Investments (Part 1 and Part 2).

### General Instructions for Investments that are Split or Consolidated

An investment that is made up of more than one previous investment (multiple prior-UIIs) is considered a consolidated investment. This consolidated investment must be assigned a new UII and should not use one of the prior UIIs established previously.

An investment that is split out of an existing investment (i.e. the FY18 IT Portfolio lists more than one investment with the same prior-UII) it is considered a split investment. The split investment must be assigned a new UII and should not use one of the prior UIIs established previously.

For split or consolidated *major* investments, the "addInvestment" operation is used to create a new Business Case Submission following the general instructions for adding a new major investment. Using the "updateInvestment" for these investments will cause a validation error since only unchanged continuing major investments are allowed to update an existing UII.

### **General Instructions for Standard Investment Reports**

Standard Investment Reports are required for IT Security and Compliance Standard Investments. Reporting on other Standard Investment reports is optional during the FY19 budget cycle. Submission of Standard Investment Reports for FY19 should follow the same cadence as Business Cases for major investments. For more details on the schema and technical development of Standard Investment Reports, please visit the GitHub ITDB Schema Repository at <a href="https://github.com/ombegov/ITDB-schema">https://github.com/ombegov/ITDB-schema</a>.

### **General Instructions for CIO Evaluation Reports**

The CIO Evaluation Report Submission contains the CIO Rating section of the FY19 Guidance separated from the Major Business Case in order to allow submission of CIO Ratings with any non-major investment in the Agency IT Portfolio Summary.

#### Submitting updates to CIO ratings outside of the annual submissions:

- 1. For **Major Investments** (with Investment Type 1) agencies should continue to use the business case monthly operations to set the CIO Ratings (use *updateCIORating*).
- For Non-Major Investments (with Investment Type NOT 1) agencies can only use the setClORating Operation to set the CIO Ratings. <u>Please do NOT use the business case monthly operation</u> (updateClORating). Even for Type 6 Investments that have business cases, please only use the setClORating Operation to set the CIO Ratings.

For more information on the schema and technical development of the CIO Evaluation Report, please visit the GitHub ITDB Schema Repository at <u>https://github.com/ombegov/ITDB-schema</u>.

### Submitting E-Gov and Line of Business Initiatives and Shared Services

Per the FY2019 IT Budget – Capital Planning Guidance, Managing Partners for the Government-wide E-Gov and Line of Business Investments listed below are required to submit Major IT Business Cases unless they get a waiver from OMB. For Agencies' shared services investments which are not included in the two tables below, these should be coded "48" for the "Shared Services Category" field in the IT Portfolio Summary.

In addition, Managing Partner agencies are encouraged (where appropriate) to use the "E-gov or LoB Initiative" name as the Investment Title for the principle IT investment related to the initiative. Alternatively, Managing Partners may include the initiative name in the investment description. Partner agencies with contributions would be expected to use the "E-Gov or LoB initiative" name as their Investment Title.

| E-Gov and Lob Initiative Investments (Shared Services Category Code "24") |         |                               |                                           |                                  |  |  |
|---------------------------------------------------------------------------|---------|-------------------------------|-------------------------------------------|----------------------------------|--|--|
| E-Gov or LoB Initiative                                                   | Acronym | Managing<br>Partner<br>Agency | Includes:                                 | Shared<br>Services<br>Identifier |  |  |
| Benefits.Gov                                                              |         | Labor                         |                                           | 0020                             |  |  |
| Budget Formulation and<br>Execution LoB                                   | BFELoB  | Education                     |                                           | 3200                             |  |  |
| Disaster Assistance<br>Improvement Plan                                   |         | DHS                           |                                           | 4100                             |  |  |
| E-Rulemaking                                                              |         | EPA                           |                                           | 0060                             |  |  |
| Federal Health Architecture LoB                                           | FHALoB  | HHS                           |                                           | 1400                             |  |  |
| Financial Management LoB                                                  | FMLoB   | Treasury                      | Former GMLoB                              | 1100                             |  |  |
| Geospatial LoB                                                            | GeoLoB  | Interior                      |                                           | 3100                             |  |  |
| <u>Grants.Gov</u>                                                         |         | HHS                           |                                           | 0160                             |  |  |
| Human Resources LoB                                                       | HRLoB   | OPM                           |                                           | 1200                             |  |  |
| Integrated Award Environment                                              | IAE     | GSA                           | Former IAE-Loans & Grants                 | 0230                             |  |  |
| Performance Management LoB                                                | PMLoB   | GSA                           |                                           | 0900                             |  |  |
| Federal PKI Bridge                                                        | FPKI    | GSA                           |                                           | 0090                             |  |  |
| Recreation.Gov                                                            |         | USDA                          |                                           | 0010                             |  |  |
| Security, Suitability, and Credentialing LoB                              | SSCLoB  | ОРМ                           | New UII ending assigned for FY17 process. | 1250                             |  |  |
| USAJOBS                                                                   | USAJOBS | OPM                           | Former RecruitOnestop                     | 1218                             |  |  |
| USA Services                                                              |         | GSA                           |                                           | 0040                             |  |  |

OMB M-16-11 defined shared service providers as providers designated by Treasury FIT or OPM HRLOB previously and USSM going forward. The below table reflects current USSM designated shared services.

A Partner Agency should list its Investment as Type 04 Funding Transfer and report funding in the Agency Funding fields. Managing Partner Agency should report their Investment as a Type 01 Major Investment and reports funding from customers in the Agency Contribution fields.

| USSM Designated Shared Services Investment/Providers (Shared Services Category "36") |           |                                |                                                   |                         |                                  |  |  |
|--------------------------------------------------------------------------------------|-----------|--------------------------------|---------------------------------------------------|-------------------------|----------------------------------|--|--|
| Shared Service Investment                                                            | Acronym   | USSM<br>Designated<br>Provider | Shared Service                                    | Includes:               | Shared<br>Services<br>Identifier |  |  |
| Agency Accounting Services<br>(AAS)                                                  | ARC       | Treasury                       | Administrative<br>Resource Center                 | Financial<br>Management | 1101                             |  |  |
| HR LoB - HR Connect                                                                  | TSSC      | Treasury                       | Treasury Shared<br>Service Center                 | Core HR                 | 1201                             |  |  |
| Defense Civilian Personnel Data<br>System                                            | DCPAS     | DoD                            | Defense Civilian<br>Personnel<br>Advisory Service | Core HR                 | 1202                             |  |  |
| Defense Civilian Pay System                                                          | DFAS      | DoD                            | Defense Finance<br>and Accounting<br>Service      | Payroll                 | 1203                             |  |  |
| IBC FMLoB Shared Service<br>Provider                                                 | IBC       | DOI                            | Interior Business<br>Center                       | Financial<br>Management | 1102                             |  |  |
| IBC Shared Service Center<br>(HRLoB)                                                 | IBC       | DOI                            | Interior Business<br>Center                       | Core HR,<br>Payroll     | 1204                             |  |  |
| DOTXX129: Delphi Version Two                                                         | ESC       | DOT                            | Enterprise Services<br>Center                     | Financial<br>Management | 1103                             |  |  |
| HHS Integrated Personnel<br>Management Service                                       | PSC       | HHS                            | Program Support<br>Center                         | Core HR                 | 1205                             |  |  |
| Human Capital Information<br>Technology Services                                     | HRLoB SSC | GSA                            | HRLoB Shared<br>Service Center                    | Core HR                 | 1206                             |  |  |
| PAR (e-Payroll)                                                                      | HRLOB SSC | GSA                            | HRLoB Shared<br>Service Center                    | Payroll                 | 1207                             |  |  |
| OCFO FSSP                                                                            | NFC       | USDA                           | National Finance<br>Center                        | Financial<br>Management | 1104                             |  |  |
| OCFO-NFC Shared Services                                                             | NFC       | USDA                           | National Finance<br>Center                        | Core HR,<br>Pavroll     | 1208                             |  |  |

### Submitting System Development Life Cycle (SDLC) Methodology

For FY19 submissions, IT Dashboard will accept only these 3 options for SDLC methodology as per the guidance:

- 1) Waterfall
- 2) Iterative: Incremental, Spiral, Agile
- 3) Not Primarily a Software Development Project

For the existing projects that already had one of the 7 SDLC methodologies from FY18, database changes were made within IT Dashboard to ensure that the old methodologies were updated to one of the 3 new ones for FY19.

| SDLC Methodology Type FY18 Value<br>(old)           | SDLC Methodology Type FY19 Value (new)           |
|-----------------------------------------------------|--------------------------------------------------|
| 1 - Waterfall                                       | 1 - Waterfall                                    |
| 2 - Spiral                                          | 2 – Iterative (Incremental, Spiral, Agile)       |
| 3 - Iterative                                       | 2 – Iterative (Incremental, Spiral, Agile)       |
| 4 - Agile                                           | 2 – Iterative (Incremental, Spiral, Agile)       |
| 5 - Mixed                                           | 2 – Iterative (Incremental, Spiral, Agile)       |
| 6 - Other                                           | 2 – Iterative (Incremental, Spiral, Agile)       |
| 7 - Not Primarily a Software<br>Development Project | 3 - Not Primarily a Software Development Project |

Agencies will not need to update the existing/continuing SDLC methodologies from FY18. If agencies are submitting new projects or updating existing one projects, IT Dashboard will only accept the 3 new FY19 SDLC Methodology values.

### **Baselined Fields Table**

This table indicates whether each element can be changed via "regular" updates or requires a rebaseline, replan, or correction action (described as "revise investment" in the schema and API). Elements requiring a rebaseline, replan, or correction are identified as "baselined" fields. The FY18 Schema column indicates the baselined fields in effect before September 2017 in the production environment. The FY19 Schema column shows the new standard beginning in September 2017.

|                               | FY18 Schema<br>(through August | FY19 Schema<br>(starting |                                                |
|-------------------------------|--------------------------------|--------------------------|------------------------------------------------|
| Element                       | 2017)                          | September 2017)          | Comments                                       |
| dateOfAnalysis                | regular                        | regular                  | NEW for FY18                                   |
| analysisResults               | regular                        | regular                  | NEW for FY18                                   |
| publicURL                     | regular                        | regular                  | NEW for FY18                                   |
| pmName                        | regular                        | regular                  | NEW for FY18                                   |
| pmEmail                       | regular                        | regular                  | NEW for FY18                                   |
| pmQualifications              | regular                        | regular                  | NEW for FY18                                   |
| addPerformanceMetric          | regular                        | regular                  |                                                |
| agencyPerformanceMetricId     | regular                        | regular                  |                                                |
| performanceMetricActualResult | regular                        | regular - renamed        | New actual results can be added at any time.   |
| performanceMetricDateofActual | regular                        | regular                  | Actual results become baselined once provided. |

| Element(through August(tarting)CommentsperformanceMetricOscriptionbaselinedbaselinedincommentsperformanceMetricOscriptionbaselinedbaselinedincommentsperformanceMetricOategoryregularmgularBecomes baselined once it is supplied for the<br>first time. Can be updated without a revise using<br>the annual update. Attenvants, becomes<br>baselined once provided.performanceMetricPYTargetbaselinedbaselinedperformanceMetricPYTargetperformanceMetricCYTargetregularBecames baselined once it is supplied for the<br>first time. Can be updated without a revise using<br>the annual updatenvestment operation during<br>the annual updatenvestment operation during<br>the annual updatenvestment operation during<br>the annual updatenvestment operation during<br>the annual updatenvestment operation during<br>the annual updatenvestment operation during<br>the annual updatenvestment operation during<br>the annual updatenvestment operation during<br>the annual updatenvestment operation during<br>the annual updatenvestment operation during<br>the annual updatenvestment operation during<br>the annual updatenvestment operation during<br>the annual updatenvestment operation during the<br>annual updatenvestment operation during<br>the annual updatenvestment operation during<br>the annual updatenvestment operation during<br>the annual updatenvestment operation during<br>the annual updatenvestment operation during<br>the annual updatenvestment operation during<br>the annual updatenvestment operation during<br>the annual updatenvestment operation during<br>the annual updatenvestment operation during<br>the annual updatenvestment operation during<br>the annual updatenvestment operation during<br>the annual updatenvestment operation during<br>the annual updatenvestmen                                                                                                    |                                                            | FY18 Schema      | FY19 Schema     |                                                   |
|----------------------------------------------------------------------------------------------------|------------------------------------------------------------|------------------|-----------------|---------------------------------------------------|
| performanceMetriComment regular regular regula | Flowsort                                                   | (through August  | (starting       | Commonts                                          |
| performanceMetricDescription baselined baselined performanceMetricDescription baselined performanceMetricDescription baselined performanceMetricDYTarget baselined baselined performanceMetricCYTarget baselined baselined baselined baselined baselined one it is supplied for the first time. Can be updated without a revise using the annual window. Afterwards, becomes baselined one provided. Baselined baselined one provided. Baselined baselined baselined one provided. Baselined one provided. Baselined one provi | Element                                                    | 2017)<br>regular | September 2017) | comments                                          |
| performance/wetric/DVMbaselinedbaselinedbaselinedperformance/wetric/Categoryregularregularregularfecomes baselined once it is supplied for the<br>first time. Can be updated without a review using<br>the annual window. Afterwards, becomes<br>baselined once provided.performance/wetric/CYTargetbaselinedbaselinedperformance/wetric/CYTargetregularregularfecomes baselined once it is supplied for the<br>                                                                                                    | performanceMetricDoscription                               | haselined        | haselined       |                                                   |
| performanceMetricCotigadditional<br>regulardecomes<br>regularBecomes baselined once it is supplied for the<br>first time. Can be updated without a revise using<br>the annual window. Afterwards, becomes<br>baselined once provided.performanceMetricCYTargetbaselinedbaselinedperformanceMetricCYTargetthe seqularregularRecomes baselined once it is supplied for the<br>first time. Can be updated without a revise using<br>the annual window. Afterwards, becomes<br>baselined once provided.performanceMetricCOnditionbaselinedbaselinedperformanceMetricConditionbaselinedbaselinedperformanceMetricObjectiveOrGoalregularregularCan be updated without a revise using the<br>annual window. Afterwards, becomes<br>baselined one it is supplied for the<br>annual window. Afterwards, becomes baselined<br>once provided.performanceMetricObjectiveOrGoalregularregularregularisClosedregularregularregularstactivebaselinedfor performance metricisClosedregularregularregularceleaseEverySisMoCommentregularregularRemovedregularregularregularRenamed from additiskaddInvestmentRiskregularregularRenamed from additiskagencyInvestmentRiskMitigationPlanregularRenamed from diskRididonfan<br>instrume.investmentRiskAretoporegularregularRenamed from diskRididonfan<br>instrume.investmentRiskAritigationPlanregularregularRenamed from diskRididonfan<br>iskActiveinvestment                                                                                                    | performanceMetricUOM                                       | baselined        | baselined       |                                                   |
| performanceMetricDYTargetbaselinedbaselinedbaselinedbaselinedcerum of a population of a revise using the annual updateInvestment operation during the annual updateInvestment operation during the annual updateInvestment operation during the annual updateInvestment operation during the annual updateInvestment operation during the annual updateInvestment operation during the annual updateInvestment operation during the annual updateInvestment operation during the annual window. Afterwards, becomes baselined once provided.performanceMetricCVTargetregularregularBecomes baselined once it is supplied for the first time. Can be updated without a revise using the annual window. Afterwards, becomes baselined once provided.performanceMetricConditionbaselinedbaselinedperformanceMetricCondicityregularregularregularperformanceMetricDaselineCapabilityRegularRegularBecomes baselined once it is supplied for the first time.shorteo once provided.regularregularregularBecomes baselined once it is supplied for the annual updateInvestment operation during the annual updateInvestment operation during the annual window. Afterwards, becomes baselined once it is supplied for the first time.performanceMetricDaselineCapabilityregularRegularBecomes baselined once it is supplied for the first time.solted SDLCregularregularregularBecomes baselined once it is supplied for the first time.solted SDLCregularregularRegularBecomes baselined once it is supplied for the first time.releaseEverySixMoCommentregularregularRemaned from sixRitigation Pininvestment                                                                                                    | performanceMetricOolvi                                     | rogular          | regular         | Becomes baselined once it is supplied for the     |
| performanceMetricPYTargetbaselinedbaselinedperformanceMetricPYTargetbaselinedperformanceMetricCYTargetregularregularregularfirst time. Can be updated without a revise using<br>the annual updatetinvestment operation during<br>the annual updatetinvestment operation during<br>the annual updatetinvestment operation during<br>the annual updatetinvestment operation during<br>the annual updatetinvestment operation during<br>the annual updatetinvestment operation during<br>the annual updatetinvestment operation during<br>the annual updatetinvestment operation during<br>the annual updatetinvestment operation during<br>the annual updatetinvestment operation during<br>the annual updatetinvestment operation during<br>the annual updatetinvestment operation during the<br>annual updatetinvestment operation during the<br>annual updatetinvestment operation during the<br>annual updatetinvestment operation during the<br>annual updatetinvestment operation during the<br>annual updatetinvestment operation during the<br>annual updatetinvestment operation during<br>the annual updatetinvestment operation during<br>the                                                                                                    | performancemetriccategory                                  | regular          | regular         | first time. Can be updated without a revise using |
| instructioninstructioninstructionperformanceMetricPYTargetbaselinedbaselinedperformanceMetricCYTargetregularregularregularfirst time. Can be updated without a revise using the annual update/nvestment operation during the annual undot therwards, becomes baselined once provided.performanceMetricConditionbaselinedbaselinedperformanceMetricConditionperformanceMetricConditionregularregularperformanceMetricObjectiveOrGoalregularregularannual update/nvestment operation during the annual window. Afterwards, becomes baselined once tris supplied for the first time.performanceMetricObjectiveOrGoalregularregularannual window. Afterwards, becomes baselined once tris supplied for the first time.addPerformanceMetricObjectiveOrGoalregularregularregularisActivebaselinedpageliarregularregularsicClosedregularregularregularregularotherSDLCregularregularregularregularreleaseEverySixMoCommentregularregularReamed from mak/maseinvestmentRiskAmpatregularregularReamed from misk/materisestmentRiskRingatregularregularReamed from misk/maserisestmentRiskRingatregularregularReamed from misk/maserisestmentRiskRingatregularregularReamed from misk/maserisestmentRiskRingatregularregularReamed from misk/maserisestmentRiskRingatregularregularReam                                                                                                    |                                                            |                  |                 | the annual updateInvestment operation during      |
| performanceMetricPYTargetbaselinedbaselinedperformanceMetricCYTargetRegularregularRecomes baselined once it is supplied for the<br>first time. Can be updated without a revise using<br>the annual updatelinvestment operation during<br>baselined once provided.performanceMetricConditionbaselinedbaselinedperformanceMetricConditionbaselinedbaselinedperformanceMetricConditionbaselinedregularregularregularregularannual updatelinvestment operation during the<br>annual updatelinvestment operation during the<br>first time.othersDLCregularregularregular <td< td=""><td></td><td></td><td></td><td>the annual window. Afterwards, becomes</td></td<>                                                                                                    |                                                            |                  |                 | the annual window. Afterwards, becomes            |
| performanceMetricPYTargetbaselinedbaselinedbecomes baselined once it is supplied for the<br>first time. Can be updated without a revise using<br>the annual window. Afterwards, becomes<br>baselined once provided.performanceMetricConditionbaselinedbaselinedCan be updated without a revise using<br>the annual updatelinvestment operation during<br>the annual updatelinvestment operation during the<br>annual updatelinvestment operation during the<br>galarregularregularregularregularregularregularregularregularreleaseEverySixMoCommentre                                                                                                    |                                                            |                  |                 | baselined once provided.                          |
| performanceMetricCVTargetregularregularregularBecomes baselined once it is supplied for the<br>first time. Can be updated without a revise using<br>the annual updatelinvestment operation during<br>the annual updatelinvestment operation during<br>the annual updatelinvestment operation during<br>the annual updatelinvestment operation during the<br>annual updatelinvestment operation during the<br>annual updatelinvestment operation durin                                                                                           | performanceMetricPYTarget                                  | baselined        | baselined       |                                                   |
| Inst time. Can be updated without a revise using<br>the annual updatedrivestment operation during<br>the annual window. Afterwards, becomes<br>baselined one provided.performanceMetricConditionbaselinedCan be updated without a revise using the<br>annual updatedrivestment operation during the<br>annual updatedrivestment operation during the<br>subscience the supplied for the<br>first time.addhrestmextentSikdregularregularRegularReenowedreleaseEverySixMoCommentregularregularRenamed from riskNategoryinvestmentRiskMameregularregularRenamed from riskNategoryinvestmentRiskMitigationPlanregularregularRenamed from riskNitigationPlan <td< td=""><td>performanceMetricCYTarget</td><td>regular</td><td>regular</td><td>Becomes baselined once it is supplied for the</td></td<>                                                                                                    | performanceMetricCYTarget                                  | regular          | regular         | Becomes baselined once it is supplied for the     |
| Interantial probabilityInterantial probabilityInterantial probabilityperformanceMetricConditionbaselinedbaselinedperformancePeriodicityregularregularCan be updated without a revise using the<br>annual updatelnvestment operation during the<br>annual updatelnvestment operation during the<br>annual window. Atterwards, becomes baselined<br>once provided.performanceMetricDbjectiveOrGoalregularregularBecomes baselined once provided.performanceMetricBaselineCapabilityRegularRegularBecomes baselined once it is supplied for the<br>first time.addPerformanceMetricActualregularregularFor performance metricisActivebaselinedbaselinedFor performance metricisClosedregularregularFor performance metricSDLCmethodologyregularregularBecomes baselined once it is supplied for the<br>first time.otherSDLCregularregularRegularreleaseEverySixMoCommentregularregularBecomes baselined once it is supplied for the<br>first time.addInvestmentRiskAregularregularRenamed from adRiskagencyInvestmentRiskArdeoryregularregularRenamed from riskNameinvestmentRiskArdeoryregularregularRenamed from riskNameinvestmentRiskArdeoryregularregularRenamed from riskNameisActiveregularregularRenamed from riskNameinvestmentRiskArdeoryregularregularRenamed from riskNameinvestmentRiskArdeoryregular                                                                                                    |                                                            |                  |                 | first time. Can be updated without a revise using |
| DescriptionDescriptionperformanceMetricConditionbaselinedbaselinedperformancePeriodicityregularregularCan be updated without a revise using the<br>annual updateinvestment operation during the<br>annual window. Afterwards, becomes baselined<br>once provided.performanceMetricObjectiveOrGoalregularregularnegularperformanceMetricActualregularRegularBecomes baselined once it is supplied for the<br>first time.addPerformanceMetricActualregularregularregularisActivebaselinedbaselinedFor performance metricisClosedregularregularregularSDLCmethodologyregularregularRegularreleaseEverySixMoregularregularregularreleaseEverySixMoregularregularResomes baselined once it is supplied for the<br>first time.addInvestmentRiskregularregularRenamed from adRiskinvestmentRiskNameregularregularRenamed from adRiskinvestmentRiskNameregularregularRenamed from riskDactupinvestmentRiskIditigationPlanregularregularRenamed from riskDactupinvestmentRiskMitigationPlanregularregularRenamed from riskIngetationPlanisActiveregularregularregularRenamed from riskIngetationPlanisActiveregularregularregularRenamed from riskIngetationPlaninvestmentRiskIntigationPlanregularregularRenamed from riskIngetationPlan <tr< td=""><td></td><td></td><td></td><td>the annual update investment operation during</td></tr<>                                                                                                    |                                                            |                  |                 | the annual update investment operation during     |
| performanceMetricConditionbaselinedbaselinedperformancePeriodicityregularregularCan be updated without a revise using the<br>annual updatelnvestment operation during the<br>annual window. Atterwards, becomes baselined<br>once provided.performanceMetricObjectiveOrGoalregularregularBecomes baselined once it is supplied for the<br>first time.addPerformanceMetricActualregularregularBecomes baselined once it is supplied for the<br>first time.addPerformanceMetricActualregularregularPerformance metricisCtosedregularregularRegularSDLCmethodologyregularregularBecomes baselined once it is supplied for the<br>first time.otherSDLCregularregularBecomes baselined once it is supplied for the<br>first time.releaseEverySixMoregularregularRegularaddnvestmentRiskregularregularRegularinvestmentRiskKotregularregularRenamed from adkRiskinvestmentRiskNameregularregularRenamed from riskNameinvestmentRiskNinpactregularregularRenamed from riskNameinvestmentRiskIditigationPlanregularregularRenamed from riskMategionPlanisActiveregularregularRenamed from riskMategionPlaninvestmentRiskIditigationPlanregularregularRenamed from riskIngatCinvestmentRiskIditigationPlanregularregularRenamed from riskIngatCinvestmentRiskIditigationPlanregularregularRenamed                                                                                                    |                                                            |                  |                 | baselined once provided.                          |
| performancePeriodicityregularregularregularCan be updated without a revise using the<br>annual updateInvestment operation during the<br>annual upidateInvestment operation during the<br>annual upidateInvestment operation during the<br>generation during the<br>inst time.addPerformanceMetricActualregularregularRegularisClosedregularregularregularslocomes baselined once it is supplied for the<br>first time.regularRegularotherSDLCregularregularRegularreleaseEverySixMoCommentregularregularRenamed from addRiskagencyInvestmentRiskdregularregularRenamed from addRiskagencyInvestmentRiskAregularregularRenamed from riskMameinvestmentRiskManeregularregularRenamed from riskMitagatonPlaninvestmentRiskImpactregularregularRenamed from riskMitagatonPlaninvestmentRiskImitigationPlanregularregularRenamed from riskMitagatonPlanisActive <td>performanceMetricCondition</td> <td>baselined</td> <td>baselined</td> <td></td>                                                                                                    | performanceMetricCondition                                 | baselined        | baselined       |                                                   |
| AnswerAnswerAnswe                                                                                                    | performancePeriodicity                                     | regular          | regular         | Can be updated without a revise using the         |
| indexannual window. Afterwards, becomes baselined<br>once provided.performanceMetricObjectiveOrGoalregularregularperformanceMetricBaselineOapabilityRegularRegularBecomes baselined once it is supplied for the<br>first time.addPerformanceMetricActualregularregularFor performance metricisActivebaselinedbaselinedFor performance metricisClosedregularregularRemovedSDLCmethodologyregularregularRemovedotherSDLCregularregularRemovedreleaseEverySixMoCommentregularregularRemovedaddInvestmentRiskregularregularRenamed from addRiskagencyInvestmentRiskIdregularregularRenamed from riskNameinvestmentRiskIdmancregularregularRenamed from riskNameinvestmentRiskIdmapregularregularRenamed from riskNameinvestmentRiskImpactregularregularRenamed from riskNampinvestmentRiskImpactregularregularRenamed from riskIntigationPlanisActiveregularregularRenamed from riskIntigationPlanisActiveregularregularRenamed from riskIntigationPlanisActiveregularregularRenamed from riskIntigationPlaninvestmentRiskImpactregularregularRenamed from riskIntigationPlanisActiveregularregularRenamed from riskIntigationPlanisActiveregularregularRenamed from riskInt                                                                                                    |                                                            |                  | _               | annual updateInvestment operation during the      |
| indexindexindexindexperformanceMetricObjectiveOrGolregularregularBecomes baselined once it is supplied for the<br>first time.addPerformanceMetricActualregularregularregularisActivebaselinedbaselinedFor performance metricisClosedregularregularBecomes baselined once it is supplied for the<br>first time.SDLCmethodologyregularregularBecomes baselined once it is supplied for the<br>first time.otherSDLCregularregularRemovedreleaseEverySixMoCommentregularregularBecomes baselined once it is supplied for the<br>first time.addInvestmentRiskregularregularRenamed from addRiskagencyInvestmentRiskMameregularregularRenamed from riskNameinvestmentRiskMameregularregularRenamed from riskNameinvestmentRiskMameregularregularRenamed from riskNameinvestmentRiskMapedtregularregularRenamed from riskNameinvestmentRiskMitigationPlanregularregularRenamed from riskNameisActiveregularregularRenamed from riskItigationPlanisActiveregularregularRenamed from riskItigationPlanisActiveregularregularRenamed from riskItigationPlanisActiveregularregularRenamed from riskItigationPlanisActiveregularregularRenamed from riskItigationPlanisActiveregularregularRenamed f                                                                                                    |                                                            |                  |                 | annual window. Afterwards, becomes baselined      |
| performanceMetricObjectiveOrGoalregularregularregularperformanceMetricBaselineCapabilityRegularRegularRegularBecomes baselined once it is supplied for the<br>first time.addPerformanceMetricActualregularregularFor performance metricisActivebaselinedbaselinedFor performance metricisClosedregularregularBecomes baselined once it is supplied for the<br>first time.otherSDLCregularregularBecomes baselined once it is supplied for the<br>first time.otherSDLCregularregularBecomes baselined once it is supplied for the<br>first time.releaseEverySixMoCommentregularregularBecomes baselined once it is supplied for the<br>first time.addInvestmentRiskregularregularRenamed from adRiskagencyInvestmentRiskIdregularregularRenamed from adRiskinvestmentRiskCategoryregularregularRenamed from riskCategoryinvestmentRiskCategoryregularregularRenamed from riskMitigationPlanisActiveregularregularRegularisActiveregularregularRenamed from riskMitigationPlanisAddContractregularregularRegularaddContractregularregularRegularagencyContractidregularregularRegularisActiveregularregularregularisActiveregularregularRenamed from riskMitigationPlanisAddoutractregular <td< td=""><td></td><td></td><td></td><td>once provided.</td></td<>                                                                                                    |                                                            |                  |                 | once provided.                                    |
| performanceMetricBaselineCapabilityRegularRegularRegularBecomes baselined once it is supplied for the<br>first time.addPerformanceMetricActualregularregularFor performance metricisActivebaselinedbaselinedFor performance metricisClosedregularregularBecomes baselined once it is supplied for the<br>first time.SDLCmethodologyregularregularBecomes baselined once it is supplied for the<br>first time.otherSDLCregularregularN/ARemovedreleaseEverySixMoCommentregularregularBecomes baselined once it is supplied for the<br>first time.addInvestmentRiskregularregularRegularRenamed from adRiskagencyInvestmentRiskdregularregularRenamed from adRiskinvestmentRiskAameregularregularRenamed from riskNameinvestmentRiskArtegoryregularregularRenamed from riskNameinvestmentRiskInpattregularregularRenamed from riskNitigationPlanisActiveregularregularRenamed from riskMitigationPlanisActiveregularregularRenamed from riskMitigationPlanisActiveregularregularRegularisActiveregularregularRenamed from riskMitigationPlanisActiveregularregularRenamed from riskMitigationPlanisActiveregularregularRegularisActiveregularregularRenamed from riskMitigationPlanisActiv                                                                                                    | performanceMetricObjectiveOrGoal                           | regular          | regular         |                                                   |
| addPerformanceMetricActualregularregularregularisActivebaselinedbaselinedFor performance metricisClosedregularregularregularSDLCmethodologyregularregularBecomes baselined once it is supplied for the<br>first time.otherSDLCregularN/ARemovedreleaseEverySixMoregularregularBecomes baselined once it is supplied for the<br>first time.releaseEverySixMoCommentregularregularBecomes baselined once it is supplied for the<br>first time.addInvestmentRiskregularregularRenamed from addRiskagencyInvestmentRiskAregularregularRenamed from agencyRiskIdinvestmentRiskNameregularregularRenamed from riskNameinvestmentRiskNameregularregularRenamed from riskCategoryinvestmentRiskNampactregularregularRenamed from riskCategoryinvestmentRiskMitigationPlanregularregularRenamed from riskImpactisActiveregularregularRenamed from riskImpactisActiveregularregularRenamed from riskImpactisActiveregularregularRenamed from riskImpactisActiveregularregularRenamed from riskImpactinvestmentRiskMitigationPlanregularregularisActiveregularregularRenamed from riskImitigationPlanisActiveregularregularregularisActiveregularregularRenamed                                                                                                    | $performance {\sf Metric} {\sf Baseline} {\sf Capability}$ | Regular          | Regular         | Becomes baselined once it is supplied for the     |
| Joint HommentPartPartSActivebaselinedbaselinedFor performance metricisClosedregularregularBecomes baselined once it is supplied for the<br>first time.otherSDLCregularN/ARemovedreleaseEverySixMoregularregularBecomes baselined once it is supplied for the<br>first time.releaseEverySixMoCommentregularregularBecomes baselined once it is supplied for the<br>first time.addInvestmentRiskregularregularRemovedinvestmentRiskMoreregularregularRenamed from addRiskinvestmentRiskAtegoryregularregularRenamed from riskNameinvestmentRiskProbabilityregularregularRenamed from riskProbabilityinvestmentRiskIngactregularregularRenamed from riskIngactinvestmentRiskIngationPlanregularregularRenamed from riskIngationPlanisActiveregularregularRegularRenamed from riskIngationPlanisActiveregularregularregularRenamed from riskIngationPlanisActiveregularregularregularRenamed from riskIngationPlanisActiveregularregularregularRenamed from riskIngationPlanisActiveregularregularregularRenamed from riskIngationPlanisActiveregularregularregularRenamed from riskIngationPlanisActiveregularregularregularRenamed from riskIngationPlanisActive                                                                                                    | addPerformanceMetricActual                                 | regular          | regular         | first time.                                       |
| SchoolregularregularregularSDLCmethodologyregularregularRegularBecomes baselined once it is supplied for the<br>first time.otherSDLCregularN/ARemovedreleaseEverySixMoregularregularBecomes baselined once it is supplied for the<br>first time.releaseEverySixMoCommentregularregularBecomes baselined once it is supplied for the<br>first time.addInvestmentRiskregularregularRenamed from addRiskagencyInvestmentRiskIdregularregularRenamed from agencyRiskIdinvestmentRiskNameregularregularRenamed from riskNameinvestmentRiskCategoryregularregularRenamed from riskNameinvestmentRiskImpactregularregularRenamed from riskImpactinvestmentRiskMitigationPlanregularregularRenamed from riskImpactisActiveregularregularregularRenamed from riskImpactcioCommentregularregularregularRenamed from riskImpactaddContractregularregularregularRenamed from riskImpactadglopEvelopmentregularregularregularInternet is on price is supplied for the<br>first time.isModularApproachregularregularregularInternet is on price is supplied for the<br>first time.isModularApproachregularregularregularInternet is on price is supplied for the<br>first time.isModularApproachregularregularregularI                                                                                                    | isActive                                                   | baselined        | baselined       | For performance metric                            |
| SDLCmethodologyregularregularregulargelarBecomes baselined once it is supplied for the<br>first time.otherSDLCregularN/ARemovedreleaseEverySixMoregularregularRecomes baselined once it is supplied for the<br>first time.releaseEverySixMoCommentregularregularBecomes baselined once it is supplied for the<br>first time.addInvestmentRiskregularregularRenamed from addRiskagencyInvestmentRiskdregularregularRenamed from agencyRiskIdinvestmentRiskNameregularregularRenamed from riskNameinvestmentRiskCategoryregularregularRenamed from riskCategoryinvestmentRiskImpactregularregularRenamed from riskTotategoryinvestmentRiskImpactregularregularRenamed from riskImpactinvestmentRiskImpactregularregularRenamed from riskImpactisActiveregularregularRegularcioRatingEvalregularregularRegularddContractregularregularregularagencyContractIdregularregularregularsisModularApproachregularregularregularagelareregularregularregularisModularApproachregularregularregularisModularApproachregularregularregularisModularApproachregularregularregularisModularApproachregularregularregular <t< td=""><td>isClosed</td><td>regular</td><td>regular</td><td>-</td></t<>                                                                                                    | isClosed                                                   | regular          | regular         | -                                                 |
| otherSDLCregularN/ARemovedreleaseEverySixMoregularregularBecomes baselined once it is supplied for the<br>first time.releaseEverySixMoCommentregularregularBecomes baselined once it is supplied for the<br>first time.addInvestmentRiskregularregularRenamed from addRiskagencyInvestmentRiskIdregularregularRenamed from agencyRiskIdinvestmentRiskNameregularregularRenamed from riskNameinvestmentRiskRotegoryregularregularRenamed from riskCategoryinvestmentRiskIppactregularregularRenamed from riskProbabilityinvestmentRiskIppactregularregularRenamed from riskIppactisActiveregularregularRenamed from riskIppactisActiveregularregularRenamed from riskIppactcioRatingEvalregularregularRenamed from riskIppactcioCommentregularregularRenamed from riskIppactaddCortractregularregularRenamed from riskIppactagencyContractIdregularregularInternet is the second regularagencyContractIdregularregularInternet is the second regularisModularApproachregularregularInternet is the second regularagileDevelopmentregularregularInternet is the second regularagileDevelopmentregularregularInternet is the second regularagileDevelopmentregularregularInternet is the seco                                                                                                    | SDLCmethodology                                            | regular          | regular         | Becomes baselined once it is supplied for the     |
| otherSDLCregularN/ARemovedreleaseEverySixMoregularregularBecomes baselined once it is supplied for the<br>first time.releaseEverySixMoCommentregularregularBecomes baselined once it is supplied for the<br>first time.addInvestmentRiskregularregularRenamed from addRiskagencyInvestmentRiskIdregularregularRenamed from agencyRiskIdinvestmentRiskNameregularregularRenamed from riskNameinvestmentRiskCategoryregularregularRenamed from riskCategoryinvestmentRiskIppactregularregularRenamed from riskProbabilityinvestmentRiskIppactregularregularRenamed from riskInpactinvestmentRiskIppactregularregularRenamed from riskInpactisActiveregularregularRenamed from riskItigationPlanisActiveregularregularRenamed from riskItigationPlanisActiveregularregularRenamed from riskItigationPlanisActiveregularregularRenamed from riskItigationPlanisActiveregularregularRenamed from riskItigationPlanisActiveregularregularRenamed from riskItigationPlanisActiveregularregularRenamed from riskItigationPlanisActiveregularregularRenamed from riskItigationPlanisActiveregularregularRenamed from riskItigationPlanisActiveregularregularRenamed from riskItigationPlan <td></td> <td></td> <td></td> <td>first time.</td>                                                                                                    |                                                            |                  |                 | first time.                                       |
| regularregular <t< td=""><td>otherSDLC</td><td>regular</td><td>N/A</td><td>Removed</td></t<>                                                                                                    | otherSDLC                                                  | regular          | N/A             | Removed                                           |
| releaseEverySixMoCommentregularregularregularBecomes baselined once it is supplied for the<br>first time.addInvestmentRiskregularregularRenamed from adRiskagencyInvestmentRiskIdregularregularRenamed from agencyRiskIdinvestmentRiskNameregularregularRenamed from riskNameinvestmentRiskCategoryregularregularRenamed from riskCategoryinvestmentRiskProbabilityregularregularRenamed from riskCategoryinvestmentRiskImpactregularregularRenamed from riskImpactinvestmentRiskMitigationPlanregularregularRenamed from riskMitigationPlanisActiveregularregularRenamed from siSMItigationPlancioRatingEvalregularregularRenamed from siSMItigationPlanaddContractregularregularregularagencyContractIdregularregularImegularreferencedPIIDregularregularImegularisModularApproachregularregularImegularagileDevelopmentregularregularImegularregularregularregularImegularregularregularregularImegularregularregularregularImegularaddContractregularregularImegularisModularApproachregularregularImegularregularregularregularImegularisModularApproseregularregularImegular<                                                                                                    | releaseEverySIxMo                                          | regular          | regular         | first time.                                       |
| addInvestmentRiskregularregularfirst time.addInvestmentRiskregularregularRenamed from addRiskagencyInvestmentRiskIdregularregularRenamed from agencyRiskIdinvestmentRiskNameregularregularRenamed from riskNameinvestmentRiskCategoryregularregularRenamed from riskCategoryinvestmentRiskProbabilityregularregularRenamed from riskProbabilityinvestmentRiskImpactregularregularRenamed from riskImpactinvestmentRiskMitigationPlanregularregularRenamed from riskMitigationPlanisActiveregularregularRegularRenamed from riskImpactcioRatingEvalregularregularregularRenamed from riskImpactddContractregularregularregularImage from riskImpactagencyContractIdregularregularregularImage from riskImpactisModularApproachregularregularImage from regularImage from regularagileDevelopmentregularregularImage from regularImage from regularcontractPurposeregularregularImage from regularImage from regularintegered proveregularregularImage from regularImage from regularagileDevelopmentregularregularImage from regularImage from regularintegered proveregularregularImage from regularImage from regularintegered proveregularregular                                                                                                    | releaseEverySixMoComment                                   | regular          | regular         | Becomes baselined once it is supplied for the     |
| addinvestmentRiskregularregularregularRenamed from addRiskagencyInvestmentRiskIdregularregularRenamed from agencyRiskIdinvestmentRiskNameregularregularRenamed from riskNameinvestmentRiskCategoryregularregularRenamed from riskCategoryinvestmentRiskProbabilityregularregularRenamed from riskCategoryinvestmentRiskImpactregularregularRenamed from riskImpactinvestmentRiskMitigationPlanregularregularRenamed from riskImpactisActiveregularregularRenamed from riskItigationPlanisActiveregularregularRenamed from isOperationalRiskActivecioRatingEvalregularregularRegularaddContractregularregularregularagencyContractIdregularregularregularreferencedPIIDregularregularregularagileDevelopmentregularregularsegularcontractPurposeregularregularregularcontractOruposeregularregularsegularcontractOruposeregularregularsegularcontractOruposeregularregularsegularcontractOruposeregularregularsegularcontractOruposeregularregularsegularcontractOruposeregularregularsegularcontractOruposeregularregularsegularcontractOruposeregular <td< td=""><td></td><td></td><td></td><td>first time.</td></td<>                                                                                                    |                                                            |                  |                 | first time.                                       |
| agencyInvestmentRiskIdregularregularregularregularregularregularRenamed from agencyRiskIdinvestmentRiskNameregularregularregularRenamed from riskNameinvestmentRiskCategoryregularregularRenamed from riskCategoryinvestmentRiskProbabilityregularregularRenamed from riskProbabilityinvestmentRiskImpactregularregularRenamed from riskProbabilityinvestmentRiskMitigationPlanregularregularRenamed from riskMitigationPlanisActiveregularregularRenamed from riskMitigationPlancioRatingEvalregularregularRegularcioCommentregularregularregularagencyContractIdregularregularregularreferencedPIIDregularregularregularagileDevelopmentregularregularregularcontractPurposeregularregularregularregularregularregularregularcontractPurposeregularregularregularregularregularregularregularcontract Purposeregularregularregularregularregularregularregularregularregularregularregularregularregularregularregularregularregularregularregularregularregularregularregularregularregularregularreg                                                                                                    | addInvestmentRisk                                          | regular          | regular         | Renamed from addRisk                              |
| investmentRiskNameregularregularregularRenamed from riskNameinvestmentRiskCategoryregularregularRenamed from riskCategoryinvestmentRiskProbabilityregularregularRenamed from riskProbabilityinvestmentRiskImpactregularregularRenamed from riskImpactinvestmentRiskMitigationPlanregularregularRenamed from riskImpactisActiveregularregularRenamed from riskMitigationPlanisActiveregularregularRenamed from riskMitigationPlancioRatingEvalregularregularRenamed from riskMitigationPlancioCommentregularregularregularaddContractregularregularregularagencyContractIdregularregularregularisModularApproachregularregularregularagileDevelopmentregularregularregularcontractPurposeregularregularregularregularregularregularregularcontractPurposeregularregularregularregularregularregularregularcontractPurposeregularregularregularregularregularregularregularregularregularregularregularregularregularregularregularreferencedPliposeregularregularregularregularregularregularregularregularregular                                                                                                    | agencyInvestmentRiskId                                     | regular          | regular         | Renamed from agency Riskid                        |
| investmentRiskCategoryregularregularRenamed from riskCategoryinvestmentRiskProbabilityregularregularRenamed from riskProbabilityinvestmentRiskImpactregularregularRenamed from riskImpactinvestmentRiskMitigationPlanregularregularRenamed from riskMitigationPlanisActiveregularregularRenamed from riskOntigationPlanisActiveregularregularRenamed from riskOntigationPlancioRatingEvalregularregularRenamed from riskOperationalRiskActivecioCommentregularregularregularaddContractregularregularregularagencyContractIdregularregularregularisModularApproachregularregularregularagileDevelopmentregularregularregularitLeaseCategoryregularregularregularitLeaseCategoryregularregularregularitLeaseCategoryregularregularregularitLeaseCategoryregularregularregularitLeaseCategoryregularregularregularitLeaseCategoryregularregularregularitLeaseCategoryregularregularregularitLeaseCategoryregularregularregularitLeaseCategoryregularregularregularitLeaseCategoryregularregularregularitLeaseCategoryregularregularregular <tr< td=""><td>investmentRiskName</td><td>regular</td><td>regular</td><td>Renamed from riskName</td></tr<>                                                                                                    | investmentRiskName                                         | regular          | regular         | Renamed from riskName                             |
| investmentRiskProbabilityregularregularregularRenamed from riskProbabilityinvestmentRiskImpactregularregularRenamed from riskImpactinvestmentRiskMitigationPlanregularregularRenamed from riskMitigationPlanisActiveregularregularRenamed from riskMitigationPlanisActiveregularregularRenamed from riskMitigationPlancioRatingEvalregularregularRenamed from riskMitigationPlancioCommentregularregularregularaddContractregularregularregularagencyContractIdregularregularregularreferencedPIIDregularregularregularisModularApproachregularregularregularagileDevelopmentregularregularregulariTLeaseCategoryregularregularregularit for the Parkregularregularregularit for the Parkregularregularregularit for the Parkregularregularregularit for the Parkregularregularregularit for the Parkregularregularregularit for the Parkregularregularregularit for the Parkregularregularregularit for the Parkregularregularregularit for the Parkregularregularregularit for the Parkregularregularregularit for the P                                                                                                    | investmentRiskCategory                                     | regular          | regular         | Renamed from riskCategory                         |
| investmentRiskImpactregularregularRenamed from riskImpactinvestmentRiskMitigationPlanregularregularRenamed from riskMitigationPlanisActiveregularregularRenamed from riskOperationalRiskActivecioRatingEvalregularregularregularcioCommentregularregularregularaddContractregularregularregularagencyContractIdregularregularregularreferencedPIIDregularregularregularisModularApproachregularregularregularagileDevelopmentregularregularregularITLeaseCategoryregularregularregularishodular to the first in the first in                                                                                                    | investmentRiskProbability                                  | regular          | regular         | Renamed from riskProbability                      |
| investmentRiskMitigationPlanregularregularRenamed from riskMitigationPlanisActiveregularregularRenamed from isOperationalRiskActivecioRatingEvalregularregularregularcioCommentregularregularregularaddContractregularregularregularagencyContractIdregularregularregularreferencedPIIDregularregularregularagileDevelopmentregularregularregularcontractPurposeregularregularregularITLeaseCategoryregularregularregular                                                                                                    | investmentRiskImpact                                       | regular          | regular         | Renamed from riskImpact                           |
| isActiveregularregularRenamed from isOperationalRiskActivecioRatingEvalregularregularregularcioCommentregularregularregularaddContractregularregularregularagencyContractIdregularregularregularreferencedPIIDregularregularregularisModularApproachregularregularregularagileDevelopmentregularregularregularcontractPurposeregularregularregularITLeaseCategoryregularregularregularsolutionregularregularregularsolutionregularregularregularsolutionregularregularregularsolutionregularregularsecondsolutionregularregularsecondsolutionregularregularsecondsolutionregularregularsecondsolutionregularregularsecondsolutionregularregularsecondsolutionregularregularsecondsolutionregularregularsecondsolutionregularsecondsecondsolutionregularsecondsecondsolutionsecondsecondsecondsolutionsecondsecondsecondsolutionsecondsecondsecondsolutionsecondsecond                                                                                                    | investmentRiskMitigationPlan                               | regular          | regular         | Renamed from riskMitigationPlan                   |
| cioRatingEvalregularregularregularcioCommentregularregularregularaddContractregularregularregularagencyContractIdregularregularregularreferencedPIIDregularregularregularisModularApproachregularregularregularagileDevelopmentregularregularregularITLeaseCategoryregularregularregular                                                                                                    | isActive                                                   | regular          | regular         | Renamed from isOperationalRiskActive              |
| cioCommentregularregularaddContractregularregularagencyContractIdregularregularreferencedPIIDregularregularisModularApproachregularregularagileDevelopmentregularregularcontractPurposeregularregularITLeaseCategoryregularregular                                                                                                    | cioRatingEval                                              | regular          | regular         |                                                   |
| addContractregularregularagencyContractIdregularregularreferencedPIIDregularregularisModularApproachregularregularagileDevelopmentregularregularcontractPurposeregularregularITLeaseCategoryregularregular                                                                                                    | cioComment                                                 | regular          | regular         |                                                   |
| agencyContractIdregularregularregularreferencedPIIDregularregularregularisModularApproachregularregularregularagileDevelopmentregularregularregularcontractPurposeregularregularregularITLeaseCategoryregularregularregular                                                                                                    | addContract                                                | regular          | regular         |                                                   |
| referencedPIIDregularregularisModularApproachregularregularagileDevelopmentregularregularcontractPurposeregularregularITLeaseCategoryregularregular                                                                                                    | agencyContractId                                           | regular          | regular         |                                                   |
| isModularApproachregularregularagileDevelopmentregularregularcontractPurposeregularregularITLeaseCategoryregularregular                                                                                                    | referencedPIID                                             | regular          | regular         |                                                   |
| agileDevelopmentregularregularcontractPurposeregularregularITLeaseCategoryregularregular                                                                                                    | isModularApproach                                          | regular          | regular         |                                                   |
| contractPurpose     regular     regular       ITLeaseCategory     regular     regular                                                                                                    | agileDevelopment                                           | regular          | regular         |                                                   |
| II Lease Lategory regular regular                                                                                                    | contractPurpose                                            | regular          | regular         |                                                   |
| Intermetion Security Clause I regular regular                                                                                                    | Incluse Category                                           | regular          | regular         |                                                   |
| acquisitionId regular regular                                                                                                    | acquisitionId                                              | i eguiai         | regular         |                                                   |
| agencyAcquisitionId regular regular                                                                                                    |                                                            | regular          | regular         |                                                   |

|                              | FY18 Schema      | FY19 Schema |                                                              |
|------------------------------|------------------|-------------|--------------------------------------------------------------|
| Floment                      | (through August  | (starting   | Comments                                                     |
| plannedContractDescription   | 2017)<br>regular | regular     | comments                                                     |
| plannedAwardDate             | regular          | regular     |                                                              |
| lengthOfPlannedSupport       | regular          | regular     |                                                              |
| anticipatedValue             | regular          | regular     |                                                              |
| potentialSources             | regular          | regular     |                                                              |
| providerEngagement           | regular          | regular     |                                                              |
| containsITLease              | regular          | regular     |                                                              |
| replacedContractId           | regular          | regular     |                                                              |
| agencyReplacedContractId     | regular          | regular     |                                                              |
| systemId                     | regular          | regular     |                                                              |
| agencySystemId               | regular          | regular     |                                                              |
| systemName                   | regular          | regular     |                                                              |
| initialOperatingYear         | regular          | regular     |                                                              |
| techRefreshDate              | regular          | regular     |                                                              |
| endOfContractedSupportDate   | regular          | regular     |                                                              |
| averageUsersPerMonth         | regular          | regular     |                                                              |
| capabilityId                 | regular          | regular     | For FY19 moved to SIR                                        |
| agencyCapabilityID           | regular          | regular     | For FY19 moved to SIR and renamed from<br>agencyCapabilityId |
| capability                   | regular          | regular     | For FY19 moved to SIR and renamed from<br>capabilityCode     |
| purposeOrOutcome             | regular          | regular     | For FY19 moved to SIR and renamed from<br>purposeOutcome     |
| РҮ                           | regular          | regular     | For FY19 moved to SIR and renamed from<br>totalSpendingPY    |
| CY                           | regular          | regular     | For FY19 moved to SIR and renamed from totalSpendingCY       |
| ВҮ                           | regular          | regular     | For FY19 moved to SIR and renamed from totalSpendingBY       |
| productionDeploymentDate     | regular          | regular     |                                                              |
| contractingAgencyld          | regular          | N/A         | Removed                                                      |
| contractNumber               | regular          | regular     |                                                              |
| referencedPIID               | regular          | regular     | Renamed from idvPIID                                         |
| modularApproachesContracting | regular          | regular     |                                                              |
| idvAgencyld                  | regular          | N/A         | Removed                                                      |
| solicitationId               | regular          | regular     |                                                              |
| 501cttationid                | regular          | N/A         | Removed                                                      |
|                              | regular          | N/A         | Removed                                                      |
|                              |                  |             | Demoved                                                      |
| contractTypeUsed             | regular          | N/A         | Removed                                                      |
| performanceBasedContract     | regular          | N/A         | Removed                                                      |
| contractStartDate            | regular          | N/A         | Removed                                                      |
| contractEndDate              | regular          | N/A         | Removed                                                      |
| contractCompete              | regular          | N/A         | Removed                                                      |
| contractDescription          | regular          | N/A         | Removed                                                      |
| isActive                     | regular          | regular     | Name updated in FY18 from isContractActive                   |
| investmentName               | regular          | regular     | Removed from towerDetails                                    |
| investmentDescription        | regular          | regular     |                                                              |
| investmentRequirementSupport | regular          | N/A         | Removed                                                      |
| investment Shared Service    | regular          | regular     |                                                              |
| investmentBivEnabled         | regular          | regular     |                                                              |
|                              | rogular          | NI/A        | Removed                                                      |
| InvestmentPublicAPI          | regular          | N/A         | nemuveu                                                      |

|                                  | FY18 Schema     | FY19 Schema     |                                                                                                    |
|----------------------------------|-----------------|-----------------|----------------------------------------------------------------------------------------------------|
| Flowers                          | (through August | (starting       | Commonte                                                                                                    |
| Element                          | 2017)           | September 2017) | Comments                                                                                                    |
| InvestmentIncrementalDevelopment | regular         | N/A             | Removed                                                                                                    |
| investmentsEliminatedorReduced   | regular         | regular         | hemoved                                                                                                    |
| roturnOnInvostmontDoscription    | regular         | regular         |                                                                                                    |
|                                  | N/A             | N/A             |                                                                                                    |
|                                  | N/A             |                 | Removed                                                                                                    |
|                                  | regular         | N/A             | Renoved                                                                                                    |
| lifeCycleCosts                   | regular         | headined        |                                                                                                    |
| investmentStartYear              | baselined       | baselined       |                                                                                                    |
| investmentEndYear                | baselined       | baselined       |                                                                                                    |
| addProject                       | regular         | regular         |                                                                                                    |
| uniqueProjectId                  | baselined       | baselined       |                                                                                                    |
| agencyProjectId                  | regular         | regular         |                                                                                                    |
| projectName                      | baselined       | baselined       |                                                                                                    |
| objectivesExpectedOutcomes       | baselined       | baselined       |                                                                                                    |
| projectStartDate                 | baselined       | baselined       |                                                                                                    |
| projectCompletionDate            | baselined       | baselined       |                                                                                                    |
| projectLifeCycleCost             | baselined       | baselined       |                                                                                                    |
| pmDetails                        | regular         | regular         | Renamed from projectManagerContactDetail                                                                                        |
| projectManagerExperienceLevel    | regular         | regular         | Removed                                                                                                    |
| isActive                         | N/A             | baselined       | Deactivating a project requires a "revise                                                                                       |
|                                  |                 |                 | investment" submission.                                                                                                    |
| releaseName                      | regular         | regular         | NEW for FY18                                                                                                    |
| releaseNumber                    | regular         | regular         | NEW for FY18                                                                                                    |
| release Description              | regular         | regular         | NEW for FY18                                                                                                    |
| NPI:                             | regular         | regular         | becomes baselined once activity is in-progress                                                                                  |
| NPE:                             | regular         | regular         | becomes baselined once activity is in-progress                                                                                  |
| NCE                              | regular         | regular         | becomes baselined once value is provided                                                                                        |
|                                  | regular         | regular         | becomes baselined once value is provided                                                                                        |
|                                  | regular         | regular         |                                                                                                    |
| addProjectActivity               | regular         | regular         | Renamed from addActivity                                                                                                    |
| agencyActivityId                 | regular         | regular         | · · · · · · · · · · · · · · · · · · ·                                                                                           |
| activityName                     | haselined       | baselined       |                                                                                                    |
| activityName                     | haselined       | baselined       |                                                                                                    |
| structurold                      | baselined       | haselined       |                                                                                                    |
|                                  | baselined       | baselined       |                                                                                                    |
| activityType                     | baselineu       | baselilleu      |                                                                                                    |
| criticalPath                     | regular         | regular         | can be changed from "no" to "yes" via regular<br>operations, but requires a reviseInvestment for<br>changing from "yes" to "no" |
| plannedStartDate                 | baselined       | baselined       |                                                                                                    |
| projectedStartDate               | regular         | regular         |                                                                                                    |
| actualStartDate                  | regular         | regular         | Becomes baselined after value is supplied for the                                                                               |
|                                  |                 |                 | first time                                                                                                    |
| plannedTotalCost                 | baselined       | baselined       |                                                                                                    |
| projectedTotalCost               | regular         | regular         |                                                                                                    |
| actualTotalCost                  | regular         | regular         | Becomes baselined after value is supplied for the first time                                                                    |
| plannedCompletionDate            | baselined       | baselined       |                                                                                                    |
| projectedCompletionDate          | regular         | regular         |                                                                                                    |

|                              | FY18 Schema<br>(through August | FY19 Schema<br>(starting |                                                   |
|------------------------------|--------------------------------|--------------------------|---------------------------------------------------|
| Element                      | 2017)                          | September 2017)          | Comments                                          |
| actualCompletionDate         | regular                        | regular                  | Becomes baselined after value is supplied for the |
|                              |                                |                          | first time                                        |
| isActive                     | baselined                      | baselined                | Renamed from isActivityActive                     |
| investmentRiskId             | regular                        | regular                  | Name updated in FY18 from operationalRiskId       |
| agencyInvestmentRiskId       | regular                        | regular                  | Name updated in FY18 from                         |
|                              |                                |                          | agencyOperationalRiskId                           |
| investmentRiskName           | regular                        | regular                  | Name updated in FY18 from                         |
|                              |                                |                          | operationalRiskName                               |
| investmentRiskCategory       | regular                        | regular                  | Name updated in FY18 from                         |
| Ç ,                          |                                |                          | operationalRiskCategory                           |
| investment Risk Probability  | regular                        | regular                  | Name updated in FY18 from                         |
|                              |                                |                          | operational Risk Probability                      |
| investmentRiskImpact         | regular                        | regular                  | Name updated in FY18 from                         |
| ·                            |                                |                          | operationalRiskImpact                             |
| investmentRiskMitigationPlan | regular                        | regular                  | Name updated in FY18 from                         |
| 5                            |                                |                          | operational Risk Mitigation Plan                  |

### **Variance Calculations**

The IT Dashboard will calculate schedule variance for activities by comparing the planned completion date of an activity with the actual completion date. If the actual completion date is not available, the projected date is used. For example, if an activity or sub-activity is planned to be completed in 5 days, but the current projected completion date is 8 days away; the schedule variance is 3 days.

The Dashboard will calculate cost variance for activities by comparing the planned total cost of an activity with the actual total cost or use the projected total cost if the activity is not yet complete. For example, if an activity is planned to have a cost of \$1000, but the actual cost reported is \$1200; the cost variance is -\$200.

If something is "Planned" at \$100, and "Actual" is ZERO (Not Null), the IT Dashboard will consider this completed at NO cost.

#### **Cost Calculations**

Always use the "Actual" value if both "Projection" and "Actual" are provided for the same activity. Rollups are obtained by summing the costs of all the included lowest level child activities.

- For Individual Future Activities or Roll-Ups that contain only future activities: <u>Cost Variance = 0%</u>
- 2. For Completed or In-Progress Activities and Roll-Ups (which may include some future activities):

<u>Cost Variance = "Planned Total Costs" - "Projected OR Actual Total Cost"</u>

<u>% Cost Variance = "Cost Variance" / "Planned Total Cost" \* 100</u>

#### **Definitions**

#### Future Activities:

• If *Planned Start Date* is > Today **AND** *Actual Start Date, Actual Completion Date* and *Actual Total Cost* are zero/blank

#### **In-Progress Activities:**

• If Actual Start Date is provided **OR** Projected Start Date is ≤ Today

#### **Completed Activities:**

• If Actual Completion Date is provided (not blank)

#### Colors for Cost Variance

| % Cost Variance              | Color  |
|------------------------------|--------|
| (use <u>absolute value</u> ) |        |
| 0% , < 10%                   | Green  |
| ≥ 10% , < 30%                | Yellow |
| ≥ 30%                        | Red    |

#### **Schedule Calculations**

Always use the "Actual" value if both a "Projected" and an "Actual" date are provided for the same activity.

#### Schedule Variance in days for an Activity:

Planned Completion Date – Actual OR Projected\* Completion Date

*\*use today's date if the Projected Completion Date has passed without reporting an Actual Completion Date* 

#### Schedule Variance in days for a Roll-Up:

Latest Planned Completion Date of all activities – Latest Actual OR Projected\* Date of all activities

*\*use today's date if the Projected Completion Date has passed without reporting an Actual Completion Date* 

Schedule Duration in days for an Activity: Planned Completion Date – Planned Start Date

**Schedule Duration in days for a Roll-Up:** Latest Planned Completion Date of all activities – Earliest Planned Start Date of all activities

#### Percentage Schedule Variation:

Investment % Schedule Variance = 
$$\frac{\text{variance in days}}{\text{duration}} *100$$

#### Colors for Schedule Variance

| % Schedule Variance | Color  |
|---------------------|--------|
| 0% , < 10%          | Green  |
| ≥ 10% , < 30%       | Yellow |
| ≥ 30%               | Red    |

### **Contract Linkage with USASpending**

Since the Federal Procurement Data System (FPDS) is the authoritative source for all federal contract data, agencies are required to ensure that contract data residing in <u>www.FPDS.gov</u> is timely and accurate, prior to submitting contract data to the IT Dashboard. In an effort to honor FPDS.gov and USASpending.gov as the authoritative sources for contracts data and IT spending reporting, respectively, the IT Dashboard will link to <u>www.USASpending.gov</u> for contract information.

The IT Dashboard links to a corresponding <u>www.USASpending.gov</u> record when an awarded contract submitted to the IT Dashboard matches with the following fields: 'PIID,' 'Referenced PIID' (applicable only if the contract is an IDIQ order), and Submitting Agency (agency of the investment for which the contract is submitted).

If a match is not determined based on the data provided, the dashboard will display "A matching record is not available in <u>www.USASpending.gov</u>."

For contracts with matching records in <u>www.USASpending.gov</u>, the following key fields will be available to the public on the IT Dashboard via a link:

- Contract Description
- Type of Contract
- Contractor Name
- Performance Based Service Acquisition (PBSA) designation
- Start Date
- End Date
- Action Obligation
- Extent Competed

Agencies must keep in mind that the IT Dashboard is not the authoritative source for either contracts or solicitation data. Consequently, should an agency identify data that is not correct, that incorrect data must be modified in the respective authoritative source (e.g., FPDS) rather than in the IT Dashboard.

### **Operational Performance Metric Categories**

As per the Capital Programming Guide, the Performance Metric Categories should be mapped to one of the 4 categories below:

- Customer Satisfaction (Results)
- Strategic and Business Results
- Financial Performance
- Innovation

Investments with operational performance data must provide a minimum of five open metrics.

- A <u>minimum of one (1)</u> metric should be "Customer Satisfaction (Results)" (i.e. service quality, end user satisfaction) with respect to the impact to major stakeholders (customers, affected citizens, inter and intra-agency end users).
- A <u>minimum of three (3)</u> metrics should be "Strategic and Business Results", which measures how the investment contributes to the Strategic Objectives / Priority Goals or business need of the Agency. At least one Strategic and Business Results metric must have a <u>monthly</u> reporting frequency. At least one Strategic and Business Result must be tied to an Agency Strategic Objective or Agency Priority Goal that was submitted at the investment level. Metrics in this category could come in two different areas:
  - Effectiveness –quantified desired effect the investment has on the Agency's mission or business needs (e.g. processing speed, processing quality, backlog reduction, mission outcomes, business outcomes, etc.)
  - Efficiency quantified desired effect the investment has on the agency's operational/technical needs (e.g. reliability, availability, throughput, response time/latency, utilization, etc.)
- A <u>minimum of one (1)</u> metric should be "Financial Performance", which measures the reasonableness and cost efficiency of the investment.

Note: The metrics requirements above only apply to business cases for Major (Type 1) Investments

### **FY 2019 Application Validations**

The FY 19 Validations for the IT Dashboard submission can be found at this link: <u>https://github.com/ombegov/ITDB-schema</u>

The validations can be found in the "Quick Links to Files" section of the READMe.md file, listed as "Current Validations".

### **Responses to Agency Questions**

This section provides responses to selected agency questions concerning the Capital Planning Guidance, the Budget process, and IT Dashboard schema files.

| QUESTIONS                                                                                                    | RESPONSES                                                                                                    |  |
|----------------------------------------------------------------------------------------------------|----------------------------------------------------------------------------------------------------|--|
| IT Budget                                                                                                    |                                                                                                    |  |
| ITB-1. Will the OMB Budget Account Codes be<br>updated this year?                                                                                                    | To provide investment funding sources, agencies<br>should use the OMB Budget Account Codes (not<br>Treasury Account codes). Please coordinate any<br>questions regarding budget account information with<br>your agency budget office, which should be the first<br>place that CIO staff consults when questions arise.<br>Please see the <u>Appendix C of OMB A-11</u> to see a<br>complete list of available OMB Budget Account codes.<br>If you believe there to be an error in this list, please<br>contact your E-Gov desk officer. |  |
| ITB-2. For the President's Budget submission, should<br>the "Change in Status Identifier" reflect the change<br>since the last submission in the Fall or since last year's<br>budget submission? | It should continue to reflect the change as of last year's<br>budget submission. For example, if an investment was<br>submitted with a "Change in Status Identifier" as<br>"New" in the Fall, it should still be submitted as "New"<br>for the President's Budget submission.                                                                                                    |  |
| Busin                                                                                                    | ess Case                                                                                                    |  |
| BC-2. Additional guidance is needed for the meaning of Modular Approaches/ Contracting.                                                                                                    | See "Contracting Guidance to Support Modular<br>Development" at<br><u>https://www.whitehouse.gov/sites/whitehouse.gov/fil</u><br><u>es/omb/procurement/guidance/modular-approaches-</u><br><u>for-information-technology.pdf</u> .                                                                                                    |  |
| BC-3. How do I find the Agency Priority Goal / Agency<br>Strategic Objective codes referred to in Business Case<br>Question #2 and Business Case Detail Operational<br>Performance Metrics?      | Agency Priority Goal / Agency Strategic Objective codes<br>are listed in the Data Dictionary included on the <u>GitHub</u><br><u>development page for the IT Dashboard</u> . These are the<br>same codes used internally on Performance.gov.                                                                                                    |  |

| Business Case Detail                                                                                                    |                                                                                                    |  |  |
|----------------------------------------------------------------------------------------------------|----------------------------------------------------------------------------------------------------|--|--|
| BCD-1. In the Capital Planning Guidance, there is<br>a note that says projects/activities commencing<br>beyond the BY should be reported "as available". Are<br>BY+1 and beyond activities required for<br>September? We see that CY and BY activities are<br>now required, but we are wondering if BY+1 and<br>beyond is a requirement or optional for this year's<br>submission? | If any of a parent activity's child activities occurs in the<br>current year or budget year (CY or BY), then all child<br>activities of the parent activity must be reported,<br>regardless of their timing. This is to ensure that a<br>complete view of the parent activity is available.                                                                                                    |  |  |
| BCD-2. Can users leave the Performance Metric<br>PY (2017) Target field blank? If so, will this generate<br>an xml error?                                                                                                    | For an existing investment, only CY (2018) Targets are required, as all other metrics details are carried-over from the existing Business Case.                                                                                                    |  |  |
| BCD-3. In the Business Case Detail Table C.1.A/B,<br>does the investment owner update the Actual Result<br>field when an actual result is obtained, such as<br>monthly, quarterly, semi-annually, or annually, and<br>report the dates these actuals were obtained in the<br>Date of Actual Result field?                                                                          | The "Date of Actual Result" should be the date the metric was measured. Not the date it is reported.                                                                                                    |  |  |
| BCD-4. If an investment will not be in operations<br>until after 2017, can the investment owner leave the<br>Business Case Detail operational metrics table blank?                                                                                                    | Either Section C operational data or Section B projects data must be provided in the Business Case Detail for an investment.                                                                                                    |  |  |
| BCD-5. Should agencies remove completed activities and projects?                                                                                                    | Agencies should only remove completed projects and<br>activities as a result of a rebaseline or replan.<br>Completed activities and projects reported to the IT<br>Dashboard will be retained to be used as historical<br>records and to be available for the IT Dashboard user<br>interface and calculations.                                                                                                    |  |  |
| BCD-6. For performance metrics with long term<br>cumulative goals (e.g. X objects by the end of the<br>year) but monthly reporting of actuals, should we<br>report 12 separate metrics with specific targets for                                                                                                    | No. Do not create multiple metric objects just to describe different reporting periods for a single underlying measure.                                                                                                    |  |  |
| each month along the way?                                                                                                    | Consider reporting such a metric with estimated semi-<br>annual targets. Agencies may submit actuals to the IT<br>Dashboard more frequently than the selected reporting<br>frequency of targets.                                                                                                    |  |  |
| BCD-7. Should Project Start and Completion dates be<br>updated to reflect "Actual" values once they become<br>available?                                                                                                    | Values provided for the Projects table in the Business<br>Case Detail should generally represent "planned"<br>values. The only case when "actual" values should be<br>entered for Project Start Date, Project End Date, and<br>Project Lifecycle is when reporting historical<br>information. For example, when adding a project to the<br>ITDB that has already started, the "actual" start date<br>would be provided for Project Start Date. |  |  |

| However, as a project progresses, updates regarding<br>"projected" and "actual" start date, completion date,<br>and cost should <u>only</u> be entered in the Activities table.<br>All cost and variance calculations only use values from<br>the activities table, so it is not necessary to make<br>changes to the projects table to ensure correct variance<br>calculations.                                                                                                    |
|----------------------------------------------------------------------------------------------------|
| For example:<br>Latest Activity Planned Completion Date: 9/30/2013<br>Latest Activity Actual Completion Date: 10/05/2013<br>Project Completion Date: 9/30/2013<br>In this example, though the last activity in the project<br>took longer to complete than expected, the Project<br>Completion Date should not be updated as it indicates<br>what was planned when the project was added initially.<br>Keep in mind that most project-related fields are<br>"baselined" and require a reviseInvestment operation |
| to change. In general, once provided for a project, these<br>baselined fields should not be changed unless a baseline<br>event happens. For a complete list of these fields,<br>please refer to the "Baselined Fields Table."                                                                                                    |